## **DVC Vendor Bill Tracking Portal Login**

This portal aims to give Vendor Bill Tracking features to the vendors of DVC. Existing vendors can give their bill details in this portal. All steps have been explained with suitable guidelines and screenshots.

To log in to the DVC VBT portal, visit the provided URL: <u>https://www.dvc.gov.in/billtracking/vendor/login</u>

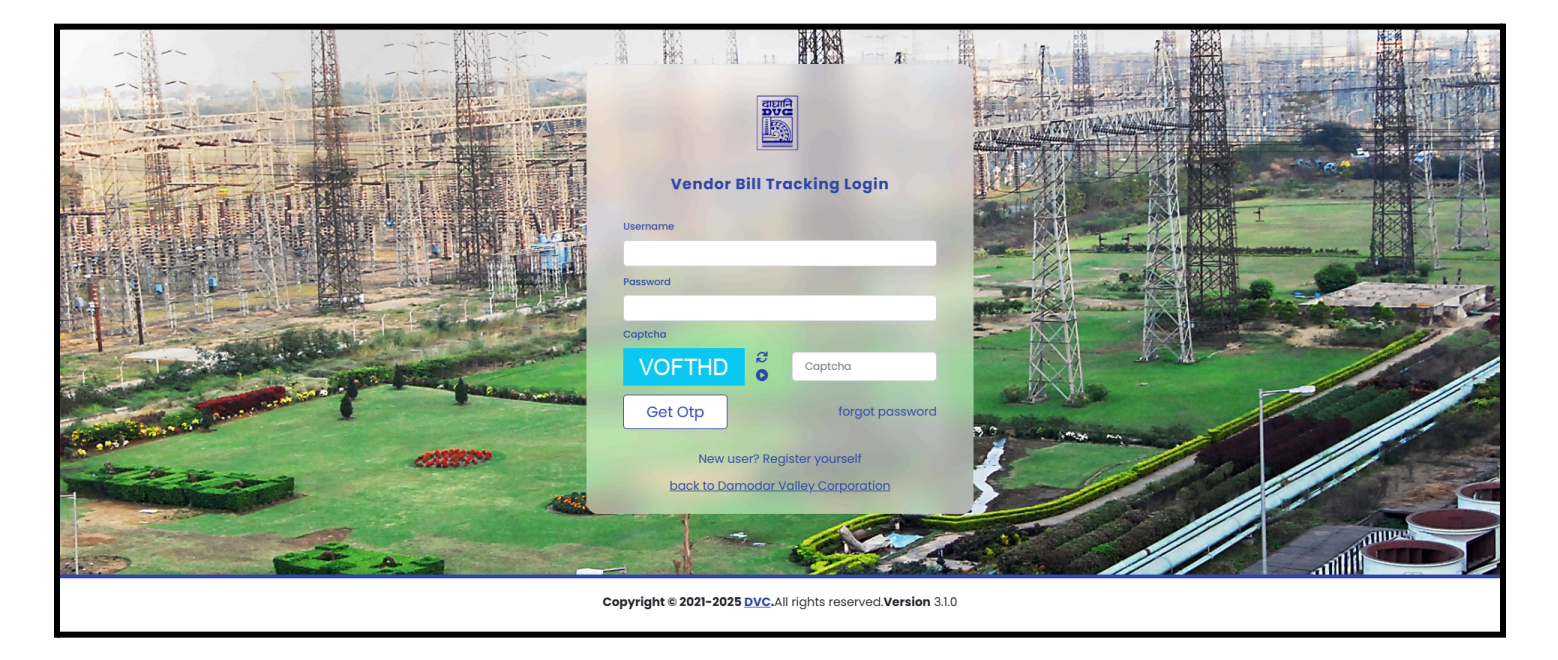

Please enter your username, password, and captcha. If the information is correct, a system message will appear confirming that an OTP has been successfully sent to your registered mobile number and email address.

After that, you need to enter the OTP received on your registered mobile number or email address.

|                     | Username                           | E   |
|---------------------|------------------------------------|-----|
|                     | Please Enter OTP                   |     |
|                     | Otp send successfully              |     |
| - A C B - Martin Co |                                    | -   |
|                     | Close Submit OTP                   | 0.0 |
| 100                 | back to Damodar Valley Corporation |     |
| -                   |                                    |     |

After submitting the correct OTP, you will be able to successfully log in to your VBT Dashboard

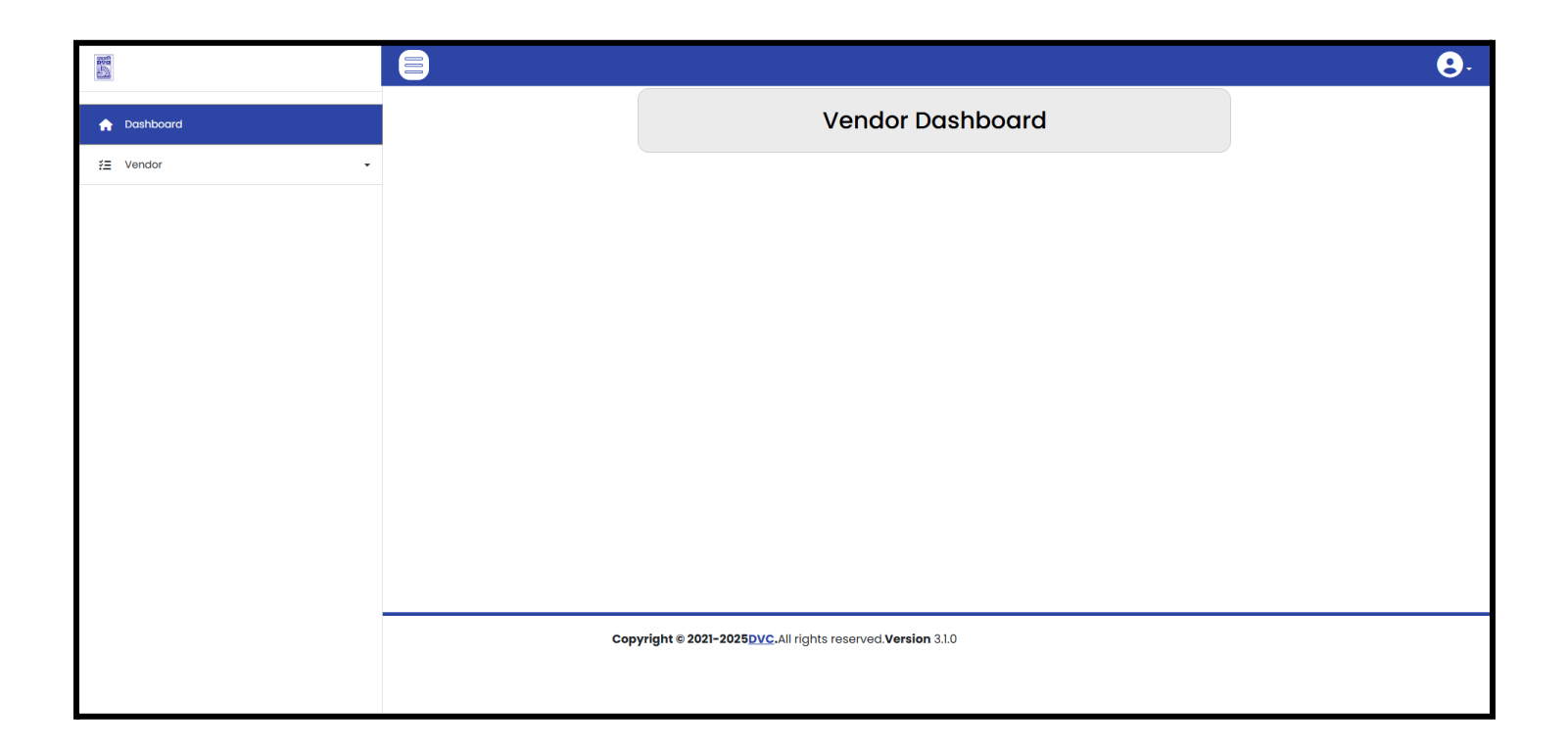

## Steps to Submit a Vendor Bill:

- Select Work Order Number:
  - Choose the appropriate Work Order Number from the dropdown list.
  - If the Work Order is not available in the dropdown, use the Search Work Order option to find and select the required Work Order.
- Auto-populate Location and Section:
  - Once the Work Order is selected, the corresponding **Location** and **Section** will be automatically populated. You must select the correct record based on the selected Work Order.
- Enter Bill Details:
  - Invoice Number
  - Invoice Date
  - Invoice Amount (in ₹)
  - Person Name
  - Email ID
  - Mobile Number
- Attach Supporting Document:
  - Upload the related **document in PDF format**.
- Submit the Form:
  - After entering all the required details and uploading the document, click on **Submit** to save the record.
- View Saved Record:
  - After submission, the saved record can be found under the Vendor Saved Bill menu.

|                       |     |                                                     |                            | 9. |
|-----------------------|-----|-----------------------------------------------------|----------------------------|----|
| A Dashboard           |     |                                                     |                            |    |
| ž≣ Vendor -           |     | Select Work Order No *                              |                            |    |
| + Vendor Bill Entry   |     | Please Select                                       | ×                          |    |
| Vendor Saved Bill     |     | Show Advanc                                         | e Search Section           |    |
| Vendor Submitted Bill |     | Select Location *                                   | Select Section *           |    |
|                       |     | ~                                                   | ~                          |    |
|                       |     | Work Order Date*                                    | Order Type *               |    |
|                       |     |                                                     | ·                          |    |
|                       |     | Invoice Number *                                    | Invoice Date *             |    |
|                       |     | Invoice Amount(In Rs) *                             | dd-mm-yyyy                 |    |
|                       |     |                                                     |                            |    |
|                       |     | Contact Person Email Id *                           | Contact Person Mobile No * |    |
|                       |     | Enter Remarks(If Any)                               |                            |    |
|                       |     |                                                     |                            |    |
|                       |     | Save                                                |                            |    |
|                       |     |                                                     |                            |    |
|                       | Сор | right © 2021-2025 DVC. All rights reserved. Version | 3.1.0                      |    |

In the Vendor Saved Bill section, you will find all draft bill details. Here, you can view, modify, delete, and final submit the records.

|                                         |                       |                  |                                         |                    |      |        |                              | 8. |
|-----------------------------------------|-----------------------|------------------|-----------------------------------------|--------------------|------|--------|------------------------------|----|
| A Dashboard                             |                       | View Saved Bills |                                         |                    |      |        |                              |    |
| ¥ Vendor ↓<br>+ Vendor Bill Entry       | 10                    | •                |                                         |                    |      |        | Search:                      |    |
| Vendor Saved Bill Vendor Submitted Bill | Entries Per Page      |                  | Invoice Amount (in Rs.)                 | View Uploaded Bill | Edit | Submit | DVC Employee Contact Details |    |
|                                         | Showing 1 to 1 of 1 e | entry            |                                         | view               | EOR  | suomit | a ( 1) p                     |    |
|                                         |                       | Copyright © 2021 | -2025 <u>DVC</u> .All rights reserved.V | ersion 3.1.0       |      |        |                              |    |

After submission, the VBT Bill details are uploaded successfully, and the submitted record will appear under the **Vendor Submitted Bill** menu.

In this section, you can view all previously submitted bill details, check the status of each record, and download the cover letter.

| 1996<br>1997            |                                                               |              |                         |              |              |                              |      | 8. |
|-------------------------|---------------------------------------------------------------|--------------|-------------------------|--------------|--------------|------------------------------|------|----|
| A Dashboard             |                                                               |              | View Sub                | mitted Bi    | ills         |                              |      |    |
| ž≣ Vendor •             |                                                               |              |                         |              |              |                              |      |    |
| + Vendor Bill Entry     | 10                                                            |              |                         |              |              |                              |      |    |
| Vendor Saved Bill       | Entries Per Page                                              |              |                         |              |              | Search:                      |      |    |
| 🚀 Vendor Submitted Bill | SL No. Bill ID                                                | Invoice No   | Invoice Amount (in Rs.) | Check Status | Cover Letter | DVC Employee Contact Details | View |    |
|                         | 1                                                             | INV1001      | 1000.00                 | Check Status | Cover Letter | Contact Details              | 0    |    |
|                         | 2                                                             | SKI/21/21-22 | 181499.00               | Check Status | Cover Letter | Contact Details              | 0    |    |
|                         | 3                                                             | SKI/20/21-22 | 283918.00               | Check Status | Cover Letter | Contact Details              | 0    |    |
|                         | 4                                                             | SKI/19/21-22 | 2453300.00              | Check Status | Cover Letter | Contact Details              | 0    |    |
|                         | 5                                                             | SKI/19/21-22 | 2453000.00              | Check Status | Cover Letter | Contact Details              | 0    |    |
|                         | 6                                                             | SKI/17/21-22 | 1230773.00              | Check Status | Cover Letter | Contact Details              | 0    |    |
|                         | 7                                                             | SKI/17/21-22 | 1230773.00              | Check Status | Cover Letter | Contact Details              | 0    |    |
|                         | 8                                                             | SKI/18/21-22 | 249379.00               | Check Status | Cover Letter | Contact Details              | 0    |    |
|                         | Showing I to 8 of 8 entries                                   |              |                         |              |              | α ε ]                        | 3 33 |    |
|                         | Copyright © 2021-2025 DVC. All rights reserved. Version 3.1.0 |              |                         |              |              |                              |      |    |